# UCSブレードでのUCS-M2-HWRAIDの設定

### 内容

<u>概要</u> <u>前提条件</u> <u>要件</u> <u>使用するコンポーネント</u> <u>背景説明</u> <u>設定</u> <u>現在の状態の確認</u> <u>ストレージ構成のセットアップ</u> <u>確認</u> <u>トラブルシュート</u>

### 概要

このドキュメントでは、Unified Computing System(UCS)-M2-HWRAIDを設定して、オペレーテ ィングシステム(OS)がディスクをストレージ用またはブート可能ディスクとして使用できるよう にする方法について説明します。

# 前提条件

### 要件

次の項目に関する知識があることが推奨されます。

- UCS M5サーバ
- UCSM 3.2.2b以降
- UEFIモードでの互換性のあるOS(最小要件は後述) CentOS 7.6ESXi 6.5U2RHEL
   7.6WinServer 2016 WinServer 2019その他:<u>UCSハードウェアとソフトウェアの互換性</u>
   Adapters > RAID > Cisco Boot Optimized M.2 HW Raid Controller(Cisco)

### 使用するコンポーネント

このドキュメントの情報は、次のソフトウェアとハードウェアのバージョンに基づいています。

- UCS-M2-HWRAID
- 2x m.2同じモデルと容量のドライブ

このドキュメントの情報は、特定のラボ環境にあるデバイスに基づいて作成されました。このド キュメントで使用するすべてのデバイスは、初期(デフォルト)設定の状態から起動しています 。本稼働中のネットワークでは、各コマンドによって起こる可能性がある影響を十分確認してく ださい。

## 背景説明

UCS-M2-HWRAIDは2つのm.2ガムスティックを保持します。UCS-M2-HWRAIDとUCS-MSTOR-M2は似ていますが、この設定例ではハードウェアRAIDにはUCS-M2-HWRAIDコントローラが必 要です。

# 設定

### 現在の状態の確認

1.必要な部品がサーバーのインベントリに表示されていることを確認します。

UCSMで、[Equipment] > [Chassis x] > [Servers] > [Server x] に移動します。

上部の[Inventory] タブで[Motherboard] を選択します。[Mini Storage] を選択します。モデルが次の図のようにUCS-M2-HWRAIDとして表示されることを確認します。

| O Mini St    | — Mini Storage                                                        |  |  |  |  |  |  |  |
|--------------|-----------------------------------------------------------------------|--|--|--|--|--|--|--|
| mini-storage | -1                                                                    |  |  |  |  |  |  |  |
| ID           |                                                                       |  |  |  |  |  |  |  |
| Model        | JCS-M2-HWRAID                                                         |  |  |  |  |  |  |  |
| Туре         | M2                                                                    |  |  |  |  |  |  |  |
| Vendor       | Cisco Systems Inc                                                     |  |  |  |  |  |  |  |
| Revision     |                                                                       |  |  |  |  |  |  |  |
| Serial       | CH23327KSH                                                            |  |  |  |  |  |  |  |
| VID          | /01                                                                   |  |  |  |  |  |  |  |
| Part Numbe   | 73-19532-05                                                           |  |  |  |  |  |  |  |
| Product Na   | Cisco boot optimized M.2 Raid controller                              |  |  |  |  |  |  |  |
| Caption      | Cisco boot optimized M.2 Raid controller                              |  |  |  |  |  |  |  |
| Description  | Cisco boot optimized M.2 Hardware Raid controller with two SATA slots |  |  |  |  |  |  |  |

2.2つのm.2ドライブが取り付けられ、検出されていることを確認します。

[Inventory] > [Storage] > [Disks] に移動します。

ドロップダウンから、[Storage Controller Sata 1] を選択します。

表示されている2つのm.2ディスク(253および254)で、動作可能な状態になっているものを確認 します。M6では、2つのm.2ディスクは245と246になります。ドライブの状態は異なる場合があ ります。

| ж        | All 👻                          | Equipment / Chassis / Ch | assis 1 / Servers / S | erver 6                     |                    |                       |                      |                |                    |   |
|----------|--------------------------------|--------------------------|-----------------------|-----------------------------|--------------------|-----------------------|----------------------|----------------|--------------------|---|
|          | ▼ Equipment                    | General Inventory        | Virtual Machines      | Installed Firmware CIMC Ses | sions SEL Logs VIP | F Paths Health Diagno | ostics Faults Events | FSM Statistics | Temperatures Power |   |
|          |                                | Motherboard CIMC         | CPUs GPUs             | Memory Adapters HBA         | Is NICS ISCSI VNIC | s Security Storage    | Persistent Memory    |                |                    |   |
| <u>.</u> | 🕶 Chassis 1 😨                  | Controller 1184          | Disks Cooudby         |                             |                    |                       |                      |                |                    |   |
|          | <ul> <li>Fans</li> </ul>       | CONFORM LONS             | bisks Security        |                             |                    |                       |                      |                |                    |   |
| 重        | <ul> <li>IO Modules</li> </ul> | + - Ty Advanced Filte    | er 🔶 Export 🖷 Prin    |                             |                    |                       |                      |                |                    | ¢ |
|          | <ul> <li>PSUs</li> </ul>       | Name                     | Size (MB)             | Serial                      | Operability        | Drive State           | Presence             | Technology     | Bootable           |   |
|          | * Servers                      | Storage Controller PC.   |                       |                             |                    |                       |                      |                |                    |   |
|          | <ul> <li>Server 2</li> </ul>   | Storage Controller SA.   |                       |                             |                    |                       |                      |                |                    |   |
|          | <ul> <li>Server 3</li> </ul>   | Controller SA            |                       |                             |                    |                       |                      |                |                    |   |
| _        | Server 4                       | A souge controller or    |                       |                             |                    |                       |                      |                |                    |   |
|          | <ul> <li>Server 5</li> </ul>   | Disk 253                 | 228936                | 17 8                        | Operable           | Jbod                  | Equipped             | SSD            | False              |   |
|          | Server 6                       | Disk 254                 | 228936                | 17 1                        | Operable           | Jbod                  | Equipped             | SSD            | False              |   |

3.孤立したLUNをチェックします。

[インベントリ(Inventory)] > [ストレージ(Storage)] > [LUNs]に移動します。

[Storage Controller SATA 1] のドロップダウン矢印があるかどうかを確認します。ドロップダウン矢印がない場合は、孤立 LUNはありません。

孤立状態のLUNが表示された場合は、構成を開始する前に、下部にある「トラブルシューティン グ」セクションに進んでください。

| cisco. | UCS Manager                                               |                           |                    | 2                   | 27 2 7              | )               |                |               |                      |                     | . 8              | 000             |
|--------|-----------------------------------------------------------|---------------------------|--------------------|---------------------|---------------------|-----------------|----------------|---------------|----------------------|---------------------|------------------|-----------------|
| æ      | All                                                       |                           |                    |                     |                     |                 |                |               |                      |                     |                  |                 |
|        | · Equipment                                               | General Inventory V       | irtual Machines In | stalled Firmware    | CIMC Sessions       | SEL Logs VI     | F Paths Health | Diagnostics   | Faults Events        | FSM Statist         | ics Temperatures | Power           |
|        |                                                           | Motherboard CIMC (        | CPUs GPUs I        | Jemory Adap         | ters HRAs           | NICs ISCSI VNIC | a Security St  | orano Persist | ent Memory           |                     |                  |                 |
| e.     | - Chassis 1 😗                                             |                           |                    | namory Proop        |                     | 1005 1005 1110  | s security of  | oluge Person  | ione notice y        |                     |                  |                 |
| 00     | <ul> <li>Fans</li> </ul>                                  | Controller LUNS Dis       | ks Security        |                     |                     |                 |                |               |                      |                     |                  |                 |
| ≣      | <ul> <li>IO Modules</li> </ul>                            | + - Ty Advanced Filter    | 🕈 Export - 🖷 Print |                     |                     |                 |                |               |                      |                     |                  | 0               |
|        | <ul> <li>PSUs</li> </ul>                                  | Name                      | Size (MB)          | ▲ Ra                | id Type             | Config State    | Deploy A       | Action        | Operability          | Presenc             | e Bo             | otable          |
|        | ▼ Servers                                                 | Storage Controller PCH 1  |                    |                     |                     |                 |                |               |                      |                     |                  |                 |
| _      | <ul> <li>Server 2</li> </ul>                              | Storage Controller SAS 1  |                    |                     |                     |                 |                |               |                      |                     |                  |                 |
| -      | <ul> <li>Server 3</li> </ul>                              | Storage Controller SATA 1 |                    |                     |                     |                 |                |               |                      |                     |                  |                 |
| -      | <ul> <li>Server 4</li> </ul>                              | Virtual Drive m 2         | 228872             | R/                  | JD 1 Mirrored       | Ornhaned        | No Actic       | 0             | Operable             | Equippe             | d Tru            | 10              |
|        | <ul> <li>Server 5</li> </ul>                              | THOSE STILL               | 8.8.007 B          | 10                  | 00 1111110100       |                 | 100 1000       |               | operadio             | rolation.           |                  |                 |
| 30     | → Server 6 🦁                                              |                           |                    |                     |                     |                 |                |               |                      |                     |                  |                 |
|        | <ul> <li>Server 7 👽</li> </ul>                            | Actions                   |                    | Properti            | 05                  |                 |                |               |                      |                     |                  |                 |
|        |                                                           |                           |                    | Topara              |                     |                 |                |               |                      |                     |                  |                 |
|        | Enclosures                                                | Rename                    |                    | Virtual 0           | rive Name           | : m.2           |                | Size          | (MB)                 | 228872              |                  |                 |
|        | FEX                                                       | Delete                    |                    | Type                |                     | : RAID 1 Min    | rored          | Block         | Size                 | : 512               |                  |                 |
|        | <ul> <li>Servers</li> </ul>                               |                           |                    | Availabl            | e Size on Disk Grou | up (MB) : 0     |                | Numb          | ber of Blocks        | 468729856           |                  |                 |
|        | Fabric Interconnects                                      |                           |                    | ID                  |                     | : 1000          |                | Drive         | Security             | No                  |                  |                 |
|        | <ul> <li>Fabric Interconnect A (primary) 👽</li> </ul>     |                           |                    | Oper De             | rvice ID            | : 0             |                | Drive         | State                | : Optimal           |                  |                 |
|        | <ul> <li>Fabric Interconnect B (subordinate) 😗</li> </ul> | Secure Virtual Drive      |                    | Strip St            | te (KB)             | : 64            |                | Acce          | ss Policy            | Read Write          |                  |                 |
|        | ▼ Policies                                                |                           |                    | Read Pr             | aliev               | Normal          |                | Actu          | al Write Cache Polic | Write Thros         | anh.             |                 |
|        | Port Auto-Discovery Policy                                |                           |                    | IO Dalla            |                     | Direct          |                | Cont          | nurad Write Cache    | Dollow: White Three | -sh              |                 |
|        |                                                           |                           |                    | IO POIIC            | Ŷ                   | Direct          |                | Com           | gured write cache    | Policy . Write Info | ign              |                 |
|        |                                                           |                           |                    | Bootabl             | e                   | : True          |                | Drive         | Cache                | : No Change         |                  |                 |
|        |                                                           |                           |                    | Operabl             | lity                | Operable        |                | Oper          | Qualifier Reason     | : N/A               |                  |                 |
|        |                                                           |                           |                    | Config :            | State               | Orphaned        |                | Depk          | by Action            | : No Action         |                  |                 |
|        |                                                           |                           |                    | Storage             |                     |                 |                |               |                      |                     |                  |                 |
|        |                                                           |                           |                    | LUN Na<br>Profile 2 | me<br>Isma          |                 |                |               |                      |                     |                  |                 |
|        |                                                           |                           |                    | Assigne             | d To Server         |                 |                |               |                      |                     |                  |                 |
|        |                                                           |                           |                    | Service             | Profile             |                 |                |               |                      |                     |                  |                 |
|        |                                                           |                           |                    | Availabl            | e Size On Disk Grou | up (MB) : 0     |                |               |                      |                     |                  |                 |
|        |                                                           |                           |                    | Drive I             | lembers             |                 |                |               |                      |                     |                  |                 |
|        |                                                           |                           |                    | Slot IE             | )                   | Role            | p              | resence       | Spa                  | in ID               | Operability Qu   | ualifier Reason |
|        |                                                           |                           |                    | 25                  | 3                   | Normal          | E              | quipped       | Uns                  | pecified            | N/A              |                 |
|        |                                                           |                           |                    | 25                  | 4                   | Normal          | E              | quipped       | Uns                  | pecified            | N/A              |                 |
|        |                                                           |                           |                    |                     |                     |                 |                |               |                      |                     |                  |                 |

### ストレージ構成のセットアップ

1.まず、ストレージポリシーを作成する必要があります。図に示すように、[Storage] > [Storage Policies] > [Add] に移動します。

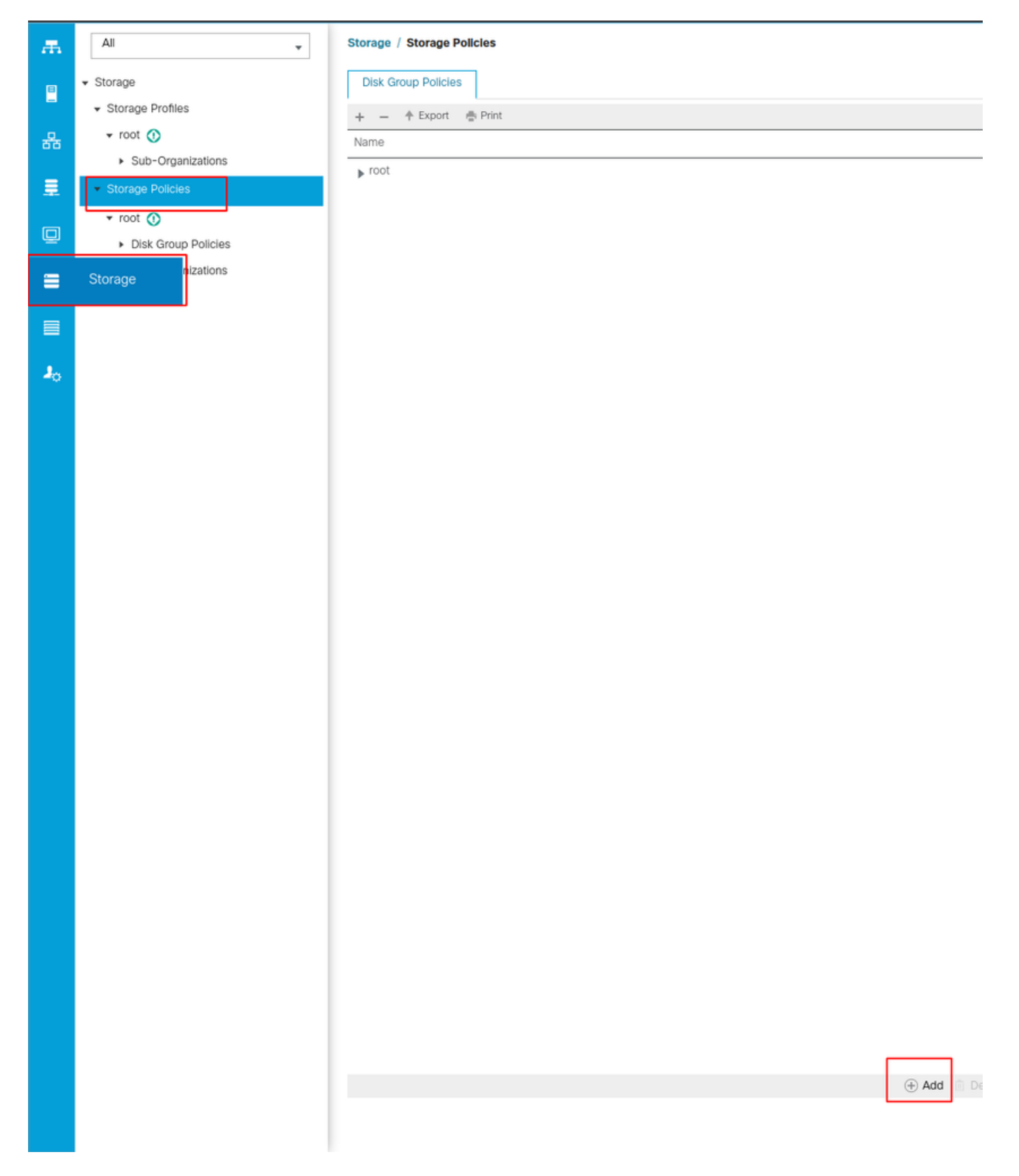

[Create Disk Group Policy] ウィンドウで、次の手順を実行します。

- 名前を入力してください
- 説明(オプション)
- RAIDレベル このガイドではRAID1ミラーリングを使用しており、最も安全なオプションです。
- Disk Group Configuration Manualオプションボタンを選択します。

#### Create Disk Group Policy

| Name : m.2_raid1                       |                                                       |              |           |
|----------------------------------------|-------------------------------------------------------|--------------|-----------|
| Description : Raid1 group policy for r | m2. drives                                            |              |           |
| RAID Level : RAID 1 Mirrored           | <b>v</b>                                              |              |           |
| Disk Group Configuration (Automatic)   | <ul> <li>Disk Group Configuration (Manual)</li> </ul> |              |           |
| Disk Group Configuration (Manual)      |                                                       |              |           |
| 🏹 Advanced Filter 🔺 Export 🚔 Prin      | t                                                     |              | ¢         |
| Slot Number                            | Role                                                  | Span ID      |           |
|                                        | No dat                                                | ta available |           |
|                                        |                                                       |              |           |
|                                        |                                                       |              |           |
|                                        |                                                       |              |           |
|                                        |                                                       |              |           |
|                                        |                                                       |              |           |
|                                        | + Add                                                 |              |           |
| Virtual Drive Configuration            |                                                       |              |           |
| Strip Size (KB) : Platform Default     | ¥.                                                    |              |           |
| Access Policy : Platform Defa          | ult CRead Write Read Only Blocked                     |              |           |
|                                        |                                                       |              | OK Cancel |

[Disk Group Configuration (Manual)] ボックスで[Add] ボタンをクリックします。

新しいウィンドウ[Create Local Disk Configuration Reference] が開きます。

- •スロット番号は253(最初のm.2のID。この値は前提条件で確認できます)
- ロールはNormalである必要があります
- •スパンIDは未指定のままにします

次の図に示すように、[OK] をクリックします。

| Create Disk Group Polic                                                     | су                                                                                                    | ? ×       |
|-----------------------------------------------------------------------------|----------------------------------------------------------------------------------------------------|-----------|
| Name : m.2_raid1                                                            |                                                                                                    |           |
| Description : Raid1 group policy for r                                      | n2. drives                                                                                                    |           |
| RAID Level : RAID 1 Mirrored                                                | ×                                                                                                    |           |
| O Disk Group Configuration (Automatic)<br>Disk Group Configuration (Manual) | Create Local Disk Configuration Reference $\ref{eq:configuration} \times$                                       |           |
| 🏹 Advanced Filter 🔶 Export 🌰 Prin                                           | Slot Number : 253 [1-254]                                                                                       | \$        |
| Slot Number                                                                 | Role : O Normal O Dedicated Hot Spare O Global Hot Spare                                                        |           |
| 253                                                                         | Span ID : unspecified [0-8]                                                                                     |           |
|                                                                             | Or Gancer                                                                                                    | · · · · · |
| Virtual Drive Configuration                                                 |                                                                                                    |           |
| Strip Size (KB) : Platform Default                                          | The second second second second second second second second second second second second second second second se |           |
| Access Policy :  Platform Defa                                              | ult 🔿 Read Write 🔿 Read Only 🔿 Blocked                                                                          |           |
|                                                                             |                                                                                                    | Cancel    |

# 他のディスクに対して最後の手順を繰り返しますが、次の図に示すようにスロット番号**254**を使用します。

| Create Disk Group Polic                                                                                   | зу                                                     | ? × |
|----------------------------------------------------------------------------------------------------|--------------------------------------------------------|-----|
| Name : m.2_raid1 Description : Raid1 group policy for r                                                   | n2. drives                                             |     |
| RAID Level : RAID 1 Mirrored<br>Disk Group Configuration (Automatic)<br>Disk Group Configuration (Manual) | Create Local Disk Configuration Reference ? ×          |     |
| 🏹 Advanced Filter 🔶 Export 🚔 Prin                                                                         | Slot Number : 254 [1-254]                              | \$  |
| Slot Number                                                                                               | Role : Normal O Dedicated Hot Spare O Global Hot Spare |     |
| 253                                                                                                    | Span ID : unspecified [0-8]                            |     |
| 254                                                                                                    | OK Cancel                                              |     |
| Virtual Drive Configuration                                                                               |                                                        |     |
| Strip Size (KB) : Platform Default                                                                        |                                                        |     |
| Access Policy : Platform Defa                                                                             | ult CRead Write Read Only Blocked                      |     |
|                                                                                                    | ок Саг                                                 | cel |

### ディスクポリシーは次のようになります。

| Create Disk Group Policy                                               |                                |             | ? >       |
|------------------------------------------------------------------------|--------------------------------|-------------|-----------|
| Name : m.2_raid1                                                       |                                |             |           |
| Description : Raid1 group policy for m2. d                             | rives                          |             |           |
| RAID Level : RAID 1 Mirrored                                           | ]                              |             |           |
| Disk Group Configuration (Automatic) Disk Group Configuration (Manual) | k Group Configuration (Manual) |             |           |
| 🏹 Advanced Filter 🔺 Export 🚔 Print                                     |                                |             | \$        |
| Slot Number                                                            | Role                           | Span ID     |           |
| 253                                                                    | Normal                         | Unspecified |           |
| 254                                                                    | Normal                         | Unspecified |           |
|                                                                        |                                |             |           |
|                                                                        | 🕀 Add 📋 Delete                 | 🗊 Info      |           |
| Virtual Drive Configuration                                            |                                |             |           |
| Strip Size (KB) : Platform Default                                     | Y                              |             |           |
| Access Policy : Platform Default                                       | Read Write CRead Only Blocked  |             |           |
|                                                                        |                                |             | OK Cancel |

2.ストレージプロファイルを作成します。

次の図に示すように、[Storage] > [Storage Profiles] > [Create a Storage Profile] に移動します。

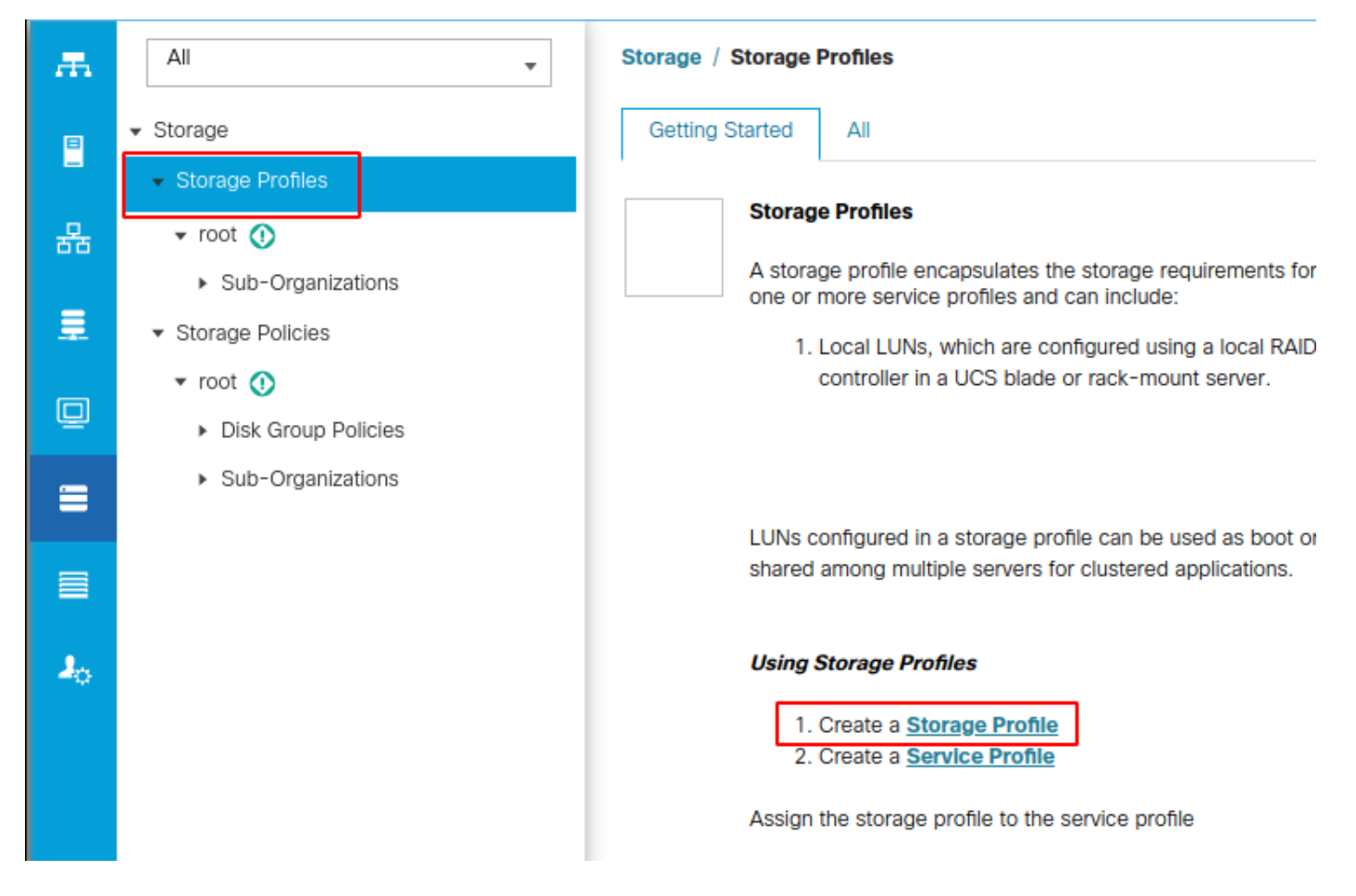

[Create Storage Profile] ウィンドウが開き、次の入力を求められます。

- [Name]:論理名を入力してください
- 説明(オプション)
- •次の図に示すように、[Add] ボタンをクリックします。

# Create Storage Profile

| Name :        | m.2 raid1     |                 |                |                 |     |                   |      |
|---------------|---------------|-----------------|----------------|-----------------|-----|-------------------|------|
| Description : | Drofile for r | n 2 raid1 stora | 20             |                 |     |                   |      |
| LUNs          | Profile for f |                 | ge             |                 |     |                   |      |
| 20110         |               |                 |                |                 |     |                   |      |
| Local LUN     | s LUN S       | et Controlle    | er Definitions | Security Policy |     |                   |      |
| Te Advanced   | l Filter 🔶 Đ  | port 📑 Print    |                |                 |     |                   | ≎    |
| Name          |               | Size (GB)       |                | Order           | Fra | ctional Size (MB) |      |
|               |               |                 | No data        | available       |     |                   |      |
|               |               |                 |                |                 |     |                   |      |
|               |               |                 |                |                 |     |                   |      |
|               |               |                 |                |                 |     |                   |      |
|               |               |                 |                |                 |     |                   |      |
|               |               |                 |                |                 |     |                   |      |
|               |               |                 |                |                 |     |                   |      |
|               |               |                 | 🕀 Add 📋 I      | Delete 🚯 Info   |     |                   |      |
|               |               |                 |                |                 |     |                   |      |
|               |               |                 |                |                 |     |                   |      |
|               |               |                 |                |                 |     | ок Са             | ncel |
|               |               |                 |                |                 |     |                   |      |
|               |               |                 |                |                 |     |                   |      |

? X

[Create Local LUN] ウィンドウで、次の手順を実行します。

- [Create Local LUN] オプションボタンを選択します
- •LUNに名前を付けます(I used m.2)。
- •[サイズ]を1に設定します
- ・分数表記のサイズを0に設定
- LUNを自動導入する場合に選択します([いいえ]を選択した場合は、各サービスプロファイル でLUNを手動で有効にする必要があります)。
- [Expand to Available] ボックスをオンにします
- •前に作成したディスクグループ構成を選択します
- 次の図に示すように、[OK] をクリックします

| UNs config<br>hared amo | ng n Create Stor                                                                                                    | age Profile                                                                                                    | d can be dedicated to a creatif                                           | ? ×       |
|-------------------------|----------------------------------------------------------------------------------------------------|----------------------------------------------------------------------------------------------------|---------------------------------------------------------------------------|-----------|
| Ising Store             | Name m.2<br>Create Local L<br>Name<br>Size (GB)<br>Fractional Size (MB)<br>Auto Deploy<br>Expand To Available<br>Select Disk Group Config | raid 1<br>UN<br>Create Local LUN Prepar<br>: m.2<br>: 1<br>: 0<br>: O<br>: O<br>Auto Deploy No A<br>: C<br>guration : | e Claim Local LUN<br>[0-245760]<br>uto Deploy<br>Create Disk Group Policy | ? ×       |
|                         |                                                                                                    |                                                                                                    |                                                                           | OK Cancel |
|                         |                                                                                                    |                                                                                                    |                                                                           | OK Cancel |

ストレージプロファイルは次のようになります。

| Create Storage Profile              |                                            |                        |                      |  |  |  |  |
|-------------------------------------|--------------------------------------------|------------------------|----------------------|--|--|--|--|
| Name : r<br>Description : F<br>LUNs | n.2_raid1<br>Profile for m.2 raid1 storage |                        |                      |  |  |  |  |
| Local LUNs                          | LUN Set Controller Defin                   | itions Security Policy |                      |  |  |  |  |
| ▼ Advanced F                        | ilter 🔶 Export 🚔 Print                     |                        | ¢                    |  |  |  |  |
| Name                                | Size (GB)                                  | Order                  | Fractional Size (MB) |  |  |  |  |
| m.2                                 | 1                                          | Not Applicable         | 0                    |  |  |  |  |
|                                     | (+) A                                      | dd 前 Delete 🚯 Info     |                      |  |  |  |  |
|                                     |                                            |                        | OK Cancel            |  |  |  |  |

OKをクリックすると、ストレージプロファイルが正常に作成されたことを示すメッセージが表示 されます。そのメッセージをクリアするには、OKを押します。

3.ストレージプロファイルの適用

[Servers] > [Service Profiles] に移動し、サービスプロファイルを選択します。次の図に示すよう に、サービスプロファイルの上部にある[Storage] タブをクリックします。

| æ  | All                                           | Servers / Service Pro | ofiles / root / Service Profile m | 2_test                      |                           |
|----|-----------------------------------------------|-----------------------|-----------------------------------|-----------------------------|---------------------------|
| ⊟  | ▼ Servers                                     | General Storage       | e Network iSCSI vNICs             | vMedia Policy Boot Order    | Virtual Machines FC Zones |
| _  | ✓ Service Profiles                            | Storage Profiles      | Local Disk Configuration Policy   | vHBAs vHBA Initiator Groups |                           |
| 뮮  | 🕶 root 🕦                                      |                       |                                   |                             |                           |
|    | alfedeli-esxi-01                              | Actions               |                                   | Storage Profile Policy      |                           |
|    | ► alfedeli-esxi-02                            | Modify Storage Prof   | ile                               | Name :                      |                           |
|    | ► alfedeli-esxi-03                            |                       |                                   | Description :               |                           |
|    | ▶ alfedeli-esxi-04                            |                       |                                   | Storage Profile Instance :  |                           |
|    | <ul> <li>alfedeli-proxmox-01</li> </ul>       |                       |                                   |                             |                           |
|    | > m2_test <ul> <li>M</li> </ul>               | Local LUNs LUI        | N Set Controller Definitions      | Security Policy Faults      |                           |
|    | <ul> <li>Sub-Organizations</li> </ul>         | Te Advanced Filter    | 🕈 Export 🛛 🖶 Print                |                             |                           |
|    | ✓ Service Profile Templates                   | Name                  | RAID Level                        | Size (MB)                   | Config State              |
| 20 | ▼ root 🕦                                      |                       |                                   |                             | No data available         |
|    | <ul> <li>Service Template Standard</li> </ul> |                       |                                   |                             |                           |
|    | <ul> <li>Sub-Organizations</li> </ul>         |                       |                                   |                             |                           |
|    | ▼ Policies                                    |                       |                                   |                             |                           |
|    | ▼ root ()                                     |                       |                                   |                             |                           |
|    | <ul> <li>Adapter Policies</li> </ul>          |                       |                                   |                             |                           |
|    | <ul> <li>BIOS Defaults</li> </ul>             |                       |                                   |                             | 🕀 Add 📋 Delete 🌘 In       |

### 次の図に示すように、[Modify Storage Profile] リンクを選択します。

| ervers / Service Profiles / root / Service Profile m2_test |                             |                  |          |          |                |               |     |           |             |        |   |
|------------------------------------------------------------|-----------------------------|------------------|----------|----------|----------------|---------------|-----|-----------|-------------|--------|---|
| General Storage Network ISCSI vNICs                        | vMedia Policy Boot Order    | Virtual Machines | FC Zones | Policies | Server Details | CIMC Sessions | FSM | VIF Paths | Faults      | Events |   |
| Storage Profiles Local Disk Configuration Policy           | vHBAs vHBA Initiator Groups |                  |          |          |                |               |     |           |             |        |   |
| Actions                                                    | Storage Profile Policy      |                  |          |          |                |               |     |           |             |        |   |
| Modify Storage Profile                                     | Name :                      |                  |          |          |                |               |     |           |             |        |   |
|                                                            | Storage Profile Instance :  |                  |          |          |                |               |     |           |             |        |   |
| Local LUNS LUN Set Controller Definitions                  | Security Policy Faults      |                  |          |          |                |               |     |           |             |        |   |
| Ye Advanced Filter ↑ Export 🚔 Print                        |                             |                  |          |          |                |               |     |           |             |        | ¢ |
| Name RAID Level                                            | Size (MB)                   | Config State     | 9        | Depl     | oy Name        | LUN ID        |     |           | Drive State |        |   |
| Dotale                                                     |                             |                  | Delete 🕜 |          |                |               |     |           |             |        |   |
| Actions                                                    | LUN Detalls                 |                  |          |          |                |               |     |           |             |        |   |
| Set LUN Name                                               | Profile LUN Name :          |                  |          |          | Order          | :             |     |           |             |        |   |
|                                                            | RAID Level :                |                  |          |          | Size (MB)      | :             |     |           |             |        |   |
|                                                            | Configured Size (GB) :      |                  |          |          | Admin State    | :             |     |           |             |        |   |
|                                                            | Config State :              |                  |          |          | Bootable       | :             |     |           |             |        |   |
|                                                            | LUN New Name :              |                  |          |          | Referenced LU  | N Name :      |     |           |             |        |   |
|                                                            | Deploy Name :               |                  |          |          | LUN ID         | :             |     |           |             |        |   |
|                                                            | Drive State :               |                  |          |          |                |               |     |           |             |        |   |

[Modify Storage Profile] ウィンドウで、次の操作を行います。

- [Storage Profile Policy] タブを選択します
- [Storage Profile] ドロップダウンで、前に作成したプロファイルを選択します(次の図を参照

| )                 |                   |                    |                      |                       |                  |                 |          |                |        |
|-------------------|-------------------|--------------------|----------------------|-----------------------|------------------|-----------------|----------|----------------|--------|
| Servers / Service | Profiles / root / | Service Profile    | m2_test              |                       |                  |                 |          |                |        |
| General Sto       | orage Network     | k iSCSI VNIC       | s vMedia Polic       | y Boot Order          | Virtual Machines | FC Zones        | Policies | Server Details | CIMC S |
| Storage Profiles  | Local Disk Co     | onfiguration Polic | y vHBAs              | vHBA Initiator Groups |                  |                 |          |                |        |
| Actions           |                   |                    | Storage P            | Profile Policy        |                  |                 |          |                |        |
| Mordify Storage   | Drofile           |                    | Name                 |                       |                  |                 |          |                |        |
| moury storage     | Modify St         | orage Pro          | ofile                |                       |                  |                 |          | ?              | ×      |
|                   | ,                 | _                  |                      |                       |                  |                 |          |                |        |
| Local LUNs        | Specific Storag   | je Profile St      | orage Profile Policy | /                     |                  |                 |          |                | - 11   |
|                   | Storage Profile:  | Select Storage     | Profile to use 🔻     |                       | Create           | Storage Profile |          |                |        |
| ▼ Advanced Fi     | No Storage P      | Select Stora       | ge Profile to use    |                       |                  |                 |          |                |        |
| Name              |                   | No Storage P       | rofile               |                       |                  |                 |          |                |        |
|                   |                   | Storage Profi      | les                  |                       |                  |                 |          |                |        |
|                   | L                 | m.2_raid1          |                      |                       |                  |                 |          |                |        |
|                   |                   |                    |                      |                       |                  |                 |          |                |        |
|                   |                   |                    |                      |                       |                  |                 |          |                |        |
| _                 |                   |                    |                      |                       |                  |                 |          |                |        |
|                   |                   |                    |                      |                       |                  |                 |          |                |        |
| Details           |                   |                    |                      |                       |                  |                 |          |                |        |
| Actions           |                   |                    |                      |                       |                  |                 |          |                |        |
| Set LUN Na        |                   |                    |                      |                       |                  |                 |          |                | . :    |
| Rename Ret        |                   |                    |                      |                       |                  |                 |          |                | :      |
| Set Undeplo       |                   |                    |                      |                       |                  |                 |          |                | :      |
| Claim Orpha       |                   |                    |                      |                       |                  |                 |          |                | :      |
|                   |                   |                    |                      |                       |                  |                 |          |                | ne :   |
|                   |                   |                    |                      |                       |                  |                 |          |                | :      |
|                   |                   |                    |                      |                       |                  |                 |          |                |        |
|                   |                   |                    |                      |                       |                  |                 |          |                |        |
|                   |                   |                    |                      |                       |                  |                 |          |                |        |
|                   |                   |                    |                      |                       |                  |                 | ок       | Cancel         |        |
|                   |                   |                    |                      |                       |                  |                 | _        |                | -1     |

ウィンドウは次のようになります。

| Modify Stora                            | age Profile                           |                  | ? ×                  |
|-----------------------------------------|---------------------------------------|------------------|----------------------|
| Specific Storage Pro                    | ofile Storage Profile Policy          |                  |                      |
| Storage Profile: m.2                    | ?_raid1 ▼                             | Create Storage P | rofile               |
| Name : m.2<br>Description : Pro<br>LUNs | ?_raid1<br>file for m.2 raid1 storage |                  |                      |
| Local LUNs                              | LUN Set Controller Definitions        | Security Policy  |                      |
| Te Advanced Filte                       | er 🛉 Export 🚔 Print                   |                  |                      |
| Name                                    | Size (GB)                             | Order            | Fractional Size (MB) |
| m.2                                     | 1                                     | Not Applicable   | 0                    |
|                                         |                                       |                  | OK Cancel            |

| eneral Storage Network ISCSI vNICs<br>torage Profiles Local Disk Configuration Policy | vMedia Policy Boot Order Virtual Machines FC Zones Poli<br>vHBAs vHBA Initiator Groups                                                                                        | cies Server Details                                             | CIMC Sessions FSM                                     | VIF Paths Faults Events |   |
|---------------------------------------------------------------------------------------|----------------------------------------------------------------------------------------------------|-----------------------------------------------------------------|-------------------------------------------------------|-------------------------|---|
| ctions<br>Iodify Storage Profile                                                      | Storage Profile Policy         Name       : m.2_raid1         Description       : Profile for m.2 raid1 storage         Storage Profile Instance : org-root/profile-m.2_raid1 |                                                                 |                                                       |                         |   |
| Advanced Filter + Export + Print                                                      | Security Policy Faults                                                                                                    |                                                                 |                                                       |                         | ö |
| ame RAID Level                                                                        | Size (MB) Config State                                                                                                    | Deploy Name                                                     | LUN ID                                                | Drive State             | ~ |
| DAID 1 Marcal                                                                         | 0 Not Applied                                                                                                    |                                                                 |                                                       |                         |   |
| m.2 KAID I Mirrored                                                                   | о тос жрыной                                                                                                    |                                                                 |                                                       |                         |   |
| m.2 KAID 1 Mirrored                                                                   | € Add @ Delete ● Info                                                                                                    |                                                                 |                                                       |                         |   |
| n.z KAID 1 Mirrored                                                                   | Add      Delete     Info     LUN Details                                                                                                    |                                                                 |                                                       |                         |   |
| Details Actions Set LUN Name Rename Referenced LUN                                    | Add Opelete Onfo                                                                                                    | Order                                                           | : Not Applicable                                      |                         |   |
| Details Actions Set LUN Name Rename Referenced LUN Set Online Set Undeployed          | Configured Size (GB): 1 Config State : Not Applied                                                                                                    | Order<br>Size (MB)<br>Admin State<br>Bootable                   | : Not Applicable<br>: 0<br>: Undeployed<br>: Disabled |                         |   |
| In.2 KAD 1 Mirrored                                                                   | LUN Details      LUN Name : m.2      RAID Level : RAID 1 Mirrored      Configured Size (GB) : 1      Config State : Not Applied      Deployed LUN Details      LUN New Name : | Order<br>Size (MB)<br>Admin State<br>Bootable<br>Referenced LUI | : Not Applicable<br>: 0<br>: Undeployed<br>: Disabled |                         |   |

ウィンドウで[OK] を選択し、ウィンドウで[success] を選択します。

ervers / Service Profiles / root / Service Profile m2 test

自動配置を有効または無効にする場合は、ローカルLUNをオンラインに設定します。LUNをオン ラインに設定するには、次の図に示すように[Set Online] ボタンをクリックします。

| odify Storage Profile |                        | Name         : m.2_ra           Description         : Profile           Storage Profile Instance : org-rog         org-rog | ald1<br>e for m.2 raid1 storage<br>ot/profile-m.2_raid1 |                  |                |             |
|-----------------------|------------------------|----------------------------------------------------------------------------------------------------|---------------------------------------------------------|------------------|----------------|-------------|
| cal LUNs LUN Set      | Controller Definitions | Security Policy Faults                                                                                                    |                                                         |                  |                |             |
| Advanced Filter 🔶 Exp | oort 🚔 Print           |                                                                                                    |                                                         |                  |                |             |
| ime                   | RAID Level             | Size (MB)                                                                                                    | Config State                                            | Deploy Name      | LUN ID         | Drive State |
|                       | roub i minored         | U                                                                                                    | тоос муриной                                            |                  |                |             |
|                       |                        |                                                                                                    | ⊕ Add                                                   |                  |                |             |
| Actions               |                        | LUN Details                                                                                                    |                                                         |                  |                |             |
| Set LUN Name          |                        | Profile LUN Name : m.2                                                                                                    |                                                         | Order            | Not Applicable |             |
|                       |                        | RAID Level : RAID 1                                                                                                    | Mirrored                                                | Size (MB)        | : 0            |             |
| Set Online            |                        | Configured Size (GB): 1                                                                                                    |                                                         | Admin State      | Undeployed     |             |
| Set Undeployed        |                        | Config State : Not App                                                                                                    | plled                                                   | Bootable         | Disabled       |             |
| olarin orphanea con   |                        | Deployed LUN Details                                                                                                    |                                                         | Poforoncod I UNI | 12000 -        |             |
|                       |                        | Denlov Name                                                                                                    |                                                         | LUN ID           |                |             |
|                       |                        | Drive State :                                                                                                    |                                                         |                  |                |             |
| Detail:<br>Action     | s<br>ons               |                                                                                                    |                                                         |                  |                |             |
| Set l                 | UN Name                |                                                                                                    |                                                         |                  |                |             |
| Rena                  | onlino                 | icea LUN                                                                                                    |                                                         |                  |                |             |
| Set I                 | Indeployed             |                                                                                                    |                                                         |                  |                |             |
| Sec. 1                | Orphopod               | LUN                                                                                                    |                                                         |                  |                |             |
| Clair                 | n Orbhaneo             |                                                                                                    |                                                         |                  |                |             |

LUNがオンラインになると、Applied Config状態とOptimal Drive状態が表示されます。

4. LUNを確認します。

Servers / Service Profiles / root / Service Profile m2\_test

サービスプロファイルの[General] タブで、次の図に示すように[Associated Server] のリンクをク リックします。 Servers / Service Profiles / root / Service Profile m2\_test

| General       | Storage Network          | iSCSI vNICs | vMedia Policy | Boot Order     | Virtual Machine  | es FC Zones        | Policies       | Server Details | CIMC Sessions | FSM | VIF Paths | Faults | Events |
|---------------|--------------------------|-------------|---------------|----------------|------------------|--------------------|----------------|----------------|---------------|-----|-----------|--------|--------|
| Fault Sumn    | nary                     |             |               | Properties     |                  |                    |                |                |               |     |           |        |        |
| 8             |                          | Δ           | 0             | Pending Ac     | tivities         |                    |                |                |               |     |           |        |        |
| 0             | 0                        | 0           | 1             | Reboot now     |                  |                    |                |                |               |     |           |        |        |
|               |                          |             |               | Pending Dis    | sruptions : defa | ultValue           |                |                |               |     |           |        |        |
| Status        |                          |             |               | Pending Ch     | hanges : oper    | ational-policies   |                |                |               |     |           |        |        |
| Overall Sta   | tus : Config             |             |               | (+) Detai      | ls               |                    |                |                |               |     |           |        |        |
| (+) Statu     | s Details                |             |               | Name           | : 1              | m2_test            |                |                |               |     |           |        |        |
|               |                          |             |               | User Label     | :                |                    |                |                |               |     |           |        |        |
| Actions       |                          |             |               | Description    | :                |                    |                |                |               |     |           |        |        |
|               |                          |             |               | Asset Ton      |                  |                    |                |                |               |     |           |        |        |
|               |                          |             |               | Owner          |                  | Local              |                |                |               |     |           |        |        |
| Shutdown S    | Server                   |             |               | Unique Identi  | ifier :          | d81b94dc-8601-1    | 1e9-0000-0     | 000000001f     |               |     |           |        |        |
| Reset         |                          |             |               | UUID Pool      | : 4              | alfedell_prod      |                |                |               |     |           |        |        |
| KVM Conso     | le >>                    |             |               | UUID Pool In:  | stance : (       | org-root/uuid-pool | -alfedeli_proc | 1              |               |     |           |        |        |
|               |                          |             |               | Associated S   | Server : :       | sys/chassis-1/blad | e-6            |                |               |     |           |        |        |
| Rename Se     | rvice Profile            |             |               | Service Profil | le Template :    |                    |                |                |               |     |           |        |        |
| Create a Cl   | one                      |             |               | remplate ins   | tance :          |                    |                |                |               |     |           |        |        |
| Create a Se   | rvice Profile Template   |             |               | (+) Assign     | ed Server or     | Server Pool        |                |                |               |     |           |        |        |
| Disassociate  | e Service Profile        |             |               | () Manag       | omont ID Add     | lease              |                |                |               |     |           |        |        |
| Change Ser    | vice Profile Association |             |               | (+) Manag      | ement iP Add     | 1622               |                |                |               |     |           |        |        |
|               |                          |             |               | (+) Mainte     | nance Policy     |                    |                |                |               |     |           |        |        |
| Bind to a Te  | emplate                  |             |               |                | ,                |                    |                |                |               |     |           |        |        |
| Reapply Co    | nfiguration              |             |               |                |                  |                    |                |                |               |     |           |        |        |
| Change Ma     | intenance Policy         |             |               |                |                  |                    |                |                |               |     |           |        |        |
| Set UUID S    | nc Behavior              |             |               |                |                  |                    |                |                |               |     |           |        |        |
| Change UU     | U                        |             |               |                |                  |                    |                |                |               |     |           |        |        |
| Change Ma     | anapamant ID Address     |             |               |                |                  |                    |                |                |               |     |           |        |        |
| Doept Mana    | nament ID Address        |             |               |                |                  |                    |                |                |               |     |           |        |        |
|               |                          |             |               |                |                  |                    |                |                |               |     |           |        |        |
| Modify vNIC   | VHBA Placement           |             |               |                |                  |                    |                |                |               |     |           |        |        |
| Start Fault S | Suppression              |             |               |                |                  |                    |                |                |               |     |           |        |        |
|               | Suppression              |             |               |                |                  |                    |                |                |               |     |           |        |        |
| Suppression   | n Task Properties        |             |               |                |                  |                    |                |                |               |     |           |        |        |
| Delete        |                          |             |               |                |                  |                    |                |                |               |     |           |        |        |
|               |                          |             |               |                |                  |                    |                |                |               |     |           |        |        |
|               |                          |             |               |                |                  |                    |                |                |               |     |           |        |        |
|               |                          |             |               |                |                  |                    |                |                |               |     |           |        |        |
|               |                          |             |               |                |                  |                    |                |                |               |     |           |        |        |

[Inventory] > [Storage] > [LUNs] に移動します。

[Storage Controller SATA 1] の左側にあるドロップダウン矢印を選択します。[Virtual Drive [your drive profile name]

ドライブは、サイズが自動設定されており、次の図に示すように、Operable、Equipment、およ びBootable状態になっている必要があります。

| General Inventory Virt    | ual Machines | Installed Firmware            | CIMC Sessions | SEL Logs VIF Pa | ths Health    | Diagnostics Faults | Events   | FSI> |
|---------------------------|--------------|-------------------------------|---------------|-----------------|---------------|--------------------|----------|------|
| otherboard CIMC CPUs      | GPUs         | Memory Adapters               | HBAs NICs     | iSCSI vNICs     | Security Stor | Persistent Men     | nory     |      |
| ntroller LUNs Disks       | Security     |                               |               |                 |               |                    |          |      |
| - Ty Advanced Filter 🔶 Ex | port 🚔 Print |                               |               |                 |               |                    |          | ¢    |
| ime                       | Size (MB)    | <ul> <li>Raid Type</li> </ul> | Config State  | Deploy Action   | Operability   | Presence           | Bootable |      |
| Storage Controller PCH 1  |              |                               |               |                 |               |                    |          |      |
| Storage Controller SAS 1  |              |                               |               |                 |               |                    |          |      |
| Storage Controller SATA 1 |              |                               |               |                 |               |                    |          |      |
| Virtual Drive m.2         | 228872       | RAID 1 Mirrored               | Applied       | No Action       | Operable      | Equipped           | True     |      |
|                           |              |                               |               |                 |               |                    |          |      |
|                           |              |                               |               |                 |               |                    |          |      |
|                           |              |                               |               |                 |               |                    |          |      |
|                           |              |                               |               |                 |               |                    |          |      |
|                           |              |                               |               |                 |               |                    |          |      |
|                           |              |                               |               |                 |               |                    |          |      |
|                           |              |                               |               |                 |               |                    |          |      |
|                           |              |                               |               |                 |               |                    |          |      |
|                           |              |                               |               |                 |               |                    |          |      |
|                           |              |                               |               |                 |               |                    |          |      |
|                           |              |                               |               |                 |               |                    |          |      |
|                           |              |                               |               |                 |               |                    |          |      |

5. Boot Orderを設定して、m.2アレイからブートします。

サービスプロファイルで、次の図に示すように[Boot Order] タブを選択します。

| General Storage        | Network iSCSI vNICs           | vMedia Policy                  | Boot Order       | Virtual Machines                                   | FC Zones   |
|------------------------|-------------------------------|--------------------------------|------------------|----------------------------------------------------|------------|
| Storage Profiles       | cal Disk Configuration Policy | vHBAs vHBA                     | Initiator Groups | 3                                                  |            |
| Actions                |                               | Storage Profile                | Policy           |                                                    |            |
| Modify Storage Profile |                               | Name                           | : <b>m.</b> :    | 2_raid1                                            |            |
|                        |                               | Description<br>Storage Profile | : Pro            | ofile for m.2 raid1 sto<br>y-root/profile-m.2_raid | rage<br>d1 |
| Local LUNs LUN S       | et Controller Definitions     | Security Policy                | Faults           |                                                    |            |
| Ty Advanced Filter ▲   | Export 🖷 Print                |                                |                  |                                                    |            |
|                        |                               |                                |                  |                                                    |            |

Uefiを使用するようにブートポリシーを設定します。インストールメディア(存在する場合)の 後で、[Add Local Disk] オプションを選択します。ブートポリシーが完全に一致しない例を次に示 します。

#### Modify Boot Policy

| <ul> <li>Local Devices</li> </ul>                                                                                                    | Boot Order                                                                                |                                                          |                                               |                       |                         |              |                 |                |              |             |
|----------------------------------------------------------------------------------------------------|-------------------------------------------------------------------------------------------|----------------------------------------------------------|-----------------------------------------------|-----------------------|-------------------------|--------------|-----------------|----------------|--------------|-------------|
|                                                                                                    | Enforce vNIC/vHBA/i                                                                       | SCSI Name :                                              |                                               |                       |                         |              |                 |                |              |             |
|                                                                                                    | Boot Mode                                                                                 | : 0                                                      | Legacy                                        | 5                     |                         |              |                 |                |              |             |
|                                                                                                    | Boot Socurity                                                                             |                                                          | Legue, O ee                                   |                       |                         |              |                 |                |              |             |
|                                                                                                    | WARNINGS:                                                                                 |                                                          |                                               |                       |                         |              |                 |                |              |             |
|                                                                                                    | The type (primary/sec<br>The effective order of                                           | ondary) does not<br>boot devices wit                     | indicate a boot                               | order pr<br>vice clas | esence.<br>s (LAN/Stora | aae/iSCSI)   | is determined   | i by PCle bu   | is scan orde | r.          |
|                                                                                                    | If Enforce vNIC/vHBA                                                                      | /ISCSI Name is s                                         | selected and the                              | vNIC/vI               | HBA/ISCSI do            | bes not exis | st, a config er | ror will be re | eported.     | or is used  |
|                                                                                                    | If it is not selected the                                                                 | a viAll("e/viLiDAe or                                    | re colocted it the                            | WOVICT .              |                         |              |                 | WEST PURCHELL  | us scall oru | el la useu. |
|                                                                                                    | If it is not selected, the                                                                | e vNICs/vHBAs ar                                         | re selected if the                            | ey exist,             | oulei wise ui           | ,            |                 |                |              | -           |
| Add Embedded Local LUN<br>Add Embedded Local Disk                                                                                                    | If it is not selected, the                                                                | d Filter                                                 | re selected if the                            | ey exist,             |                         | 140A/N       | Slot Nu         | Poot N         | Root Do      | ¢           |
| Add External OSB<br>Add Embedded Local LUN<br>Add Embedded Local Disk<br>Id CD/DVD                                                                                                    | If it is not selected, the<br>+ - Ty Advanced<br>Name                                     | d Filter 🔶 Expo<br>Order 🔺                               | re selected if the<br>rt 📑 Print<br>vNIC/v Ty | y exist, -            | LUN Na                  | WWN          | Slot Nu         | Boot N         | Boot Pa      | Descrip     |
| Add External OSB<br>Add Embedded Local LUN<br>Add Embedded Local Disk<br>Id CD/DVD<br>Add Local CD/DVD                                                                                                    | If it is not selected, the<br>+ - T <sub>e</sub> Advanced<br>Name<br>CD/DVD               | d Filter 🔶 Expo<br>Order 🔺                               | re selected if the<br>rt 🖶 Print<br>vNIC/v Ty | y exist, ·            | LUN Na                  | WWN          | Slot Nu         | Boot N         | Boot Pa      | Descrip     |
| Add External OSB<br>Add Embedded Local LUN<br>Add Embedded Local Disk<br>d CD/DVD<br>Add Local CD/DVD<br>Add Remote CD/DVD                                                                                   | If it is not selected, the<br>+ - T <sub>e</sub> Advanced<br>Name<br>CD/DVD<br>Local Disk | d Filter   Corder                                        | re selected if the<br>rt 👘 Print<br>vNIC/v Ty | y exist, «            | LUN Na                  | WWN          | Slot Nu         | Boot N         | Boot Pa      | Descrip     |
| Add External OSB<br>Add Embedded Local LUN<br>Add Embedded Local Disk<br>dd CD/DVD<br>Add Local CD/DVD<br>Add Remote CD/DVD<br>3d Floppy                                                                     | If it is not selected, the<br>+ - Ty Advanced<br>Name<br>CD/DVD<br>Local Disk             | d Filter 🔶 Expo<br>Order 🔺<br>1<br>2                     | rt 🖶 Print<br>vNIC/v Ty                       | y exist, -            | LUN Na                  | WWN          | Slot Nu         | Boot N         | Boot Pa      | Descrip     |
| Add External OSB<br>Add Embedded Local LUN<br>Add Embedded Local Disk<br>dd CD/DVD<br>Add Local CD/DVD<br>Add Remote CD/DVD<br>dd Floppy<br>Add Local Floppy                                                 | If it is not selected, the<br>+ - V Advanced<br>Name<br>CD/DVD<br>Local Disk              | o VNICS/VHBAS ar<br>d Filter ↑ Expo<br>Order ▲<br>1<br>2 | re selected if the                            | ype                   | LUN Na                  | WWN          | Slot Nu         | Boot N         | Boot Pa      | Descrip     |
| Add External OSB<br>Add Embedded Local LUN<br>Add Embedded Local Disk<br>dd CD/DVD<br>Add Local CD/DVD<br>Add Remote CD/DVD<br>dd Floppy<br>Add Local Floppy<br>Add Remote Floppy                            | If it is not selected, the<br>+ - T <sub>e</sub> Advanced<br>Name<br>CD/DVD<br>Local Disk | ovNiCs/vHBAs ar<br>d Filter ↑ Expor<br>Order ▲<br>1<br>2 | re selected if the                            | /pe                   | LUN Na                  | WWN          | Slot Nu         | Boot N         | Boot Pa      | Cescrip     |
| Add External OSB<br>Add Embedded Local LUN<br>Add Embedded Local Disk<br>dd CD/DVD<br>Add Local CD/DVD<br>Add Remote CD/DVD<br>dd Floppy<br>Add Local Floppy<br>Add Remote Floppy<br>dd Remote Virtual Drive | If it is not selected, the<br>+ - T <sub>e</sub> Advanced<br>Name<br>CD/DVD<br>Local Disk | ovNICs/vHBAs ar<br>d Filter ↑ Expor<br>Order ▲<br>1<br>2 | re selected if the                            | ype                   | LUN Na                  | WWN          | Slot Nu         | Boot N         | Boot Pa      | Cescrip     |

構成を適用するには、ホストを再起動する必要があります。これにより、ストレージプロファイルの[Bootable] フィールドが[Disabled] から[Enabled]に変更されます。

# 確認

[Inventory] > [Storage] > [LUN] > [Config State is Applied] をオンにします。

# トラブルシュート

ここでは、設定のトラブルシューティングに使用できる情報を示します。

孤立したLUNが見つかったら、そのLUNを選択して[Delete] をクリックします。これにより、こ の図に示すように、アレイ上に存在するすべてのデータが削除されます。

# cisco. UCS Manager

2 27

### • **6 9 9 0** © ©

All + Equipment • Chassis • Chassis 1 🦁 Fans IO Modules PSUs · Servers Server 2 Server 3 Server 4 Server 4
Server 5
Server 6
Server 7 Rack-Mounts

Enclosures FEX Servers + Fabric Interconnects

· Policies

| Al v                                                      |                                             |                                 |                          |                              |                      |                    |
|-----------------------------------------------------------|---------------------------------------------|---------------------------------|--------------------------|------------------------------|----------------------|--------------------|
| Equipment                                                 | General Inventory Virtual Machines Installe | d Firmware CIMC Sessions        | SEL Logs VIF Paths Healt | th Diagnostics Faults Events | FSM Statistics       | Temperatures Power |
| ▼ Chassis                                                 | Motherboard CIMC CPUs GPUs Mem              | ory Adapters HBAs NIC           | s ISCSI vNICs Security   | Storage Persistent Memory    |                      |                    |
| 🕶 Chassis 1 👽                                             | Controller 1184e Dieke Society              |                                 |                          |                              |                      |                    |
| <ul> <li>Fans</li> </ul>                                  | Controller Conto Disko Security             |                                 |                          |                              |                      |                    |
| <ul> <li>IO Modules</li> </ul>                            | + - Ty Advanced Filter + Export - Print     |                                 |                          |                              |                      | ¢                  |
| <ul> <li>PSUs</li> </ul>                                  | Name Size (MB)                              | <ul> <li>Raid Type</li> </ul>   | Config State De          | ploy Action Operability      | Presence             | Bootable           |
| ▼ Servers                                                 | Storage Controller PCH 1                    |                                 |                          |                              |                      |                    |
| <ul> <li>Server 2</li> </ul>                              | Storage Controller SAS 1                    |                                 |                          |                              |                      |                    |
| <ul> <li>Server 3</li> </ul>                              | Storage Controller SATA 1                   |                                 |                          |                              |                      |                    |
| <ul> <li>Server 4</li> </ul>                              | Virtual Drive m.2 228872                    | RAID 1 Mirrored                 | Ornhaned                 | Action Operable              | Equipped             | True               |
| <ul> <li>Server 5</li> </ul>                              | THE STOCK                                   | 1000 1 10100                    |                          |                              | reliebberg           |                    |
| 🔸 Server 6 🛛 😨                                            |                                             |                                 |                          |                              |                      |                    |
| Server 7 👽                                                | Actions                                     | Properties                      |                          |                              |                      |                    |
| <ul> <li>Rack-Mounts</li> </ul>                           | -                                           |                                 |                          |                              |                      |                    |
| Enclosures                                                | Rename                                      | Virtual Drive Name              | : m.2                    | Size (MB)                    | 228872               |                    |
| FEX                                                       | Cal Transad Davids                          | Туре                            | : RAID 1 Mirrored        | Block Size                   | : 512                |                    |
| <ul> <li>Servers</li> </ul>                               |                                             | Available Size on Disk Group (M | B) : <b>O</b>            | Number of Blocks             | 468729856            |                    |
| <ul> <li>Fabric Interconnects</li> </ul>                  |                                             | ID                              | : 1000                   | Drive Security               | : No                 |                    |
| <ul> <li>Fabric Interconnect A (primary) 😗</li> </ul>     |                                             | Oper Device ID                  | : 0                      | Drive State                  | Optimal              |                    |
| <ul> <li>Fabric Interconnect B (subordinate) 🦁</li> </ul> | Secure Virtual Drive                        | Strip Size (KB)                 | : 64                     | Access Policy                | : Read Write         |                    |
| <ul> <li>Policies</li> </ul>                              |                                             | Read Policy                     | Normal                   | Actual Write Cache Policy    | Write Through        |                    |
| Port Auto-Discovery Policy                                |                                             | IO Policy                       | Direct                   | Configured Write Cache P     | olicu: Write Through |                    |
|                                                           |                                             | io Folicy                       | - Direct                 | Configured white Cache P     |                      |                    |
|                                                           |                                             | States                          | : True                   | Drive Cache                  | : No Change          |                    |
|                                                           |                                             | Operability                     | Operable                 | Oper Qualifier Reason        | : N/A                |                    |
|                                                           |                                             |                                 |                          |                              |                      |                    |

| Config State                | Orphaned    | Deploy A | Action : No Action |                              |
|-----------------------------|-------------|----------|--------------------|------------------------------|
| Storage                     |             |          |                    |                              |
| Profile Name                |             |          |                    |                              |
| Assigned To Server          |             |          |                    |                              |
| Service Profile             |             |          |                    |                              |
| Available Size On Disk Grou | up (MB) : 0 |          |                    |                              |
| Drive Members               |             |          |                    |                              |
| Slot ID                     | Role        | Presence | Span ID            | Operability Qualifier Reason |
| 253                         | Normal      | Equipped | Unspecified        | N/A                          |
| 254                         | Normal      | Equipped | Unspecified        | N/A                          |